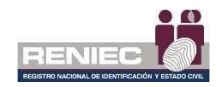

# **GUIA RAPIDA CIUDADANO DIGITAL**

#### **Requisitos previos.**

- DNIe.
- Lector de SmartCard.
- Teléfono Móvil Inteligente.
- Conexión a Internet.
- Aplicativo IDPerú Móvil Instalado en teléfono móvil (descargar desde PlayStore Andorid)
- Aplicativo EDGE como navegador en Windows

## Paso 1

Asegúrate que el lector de Smartcard este instalado correctamente en el computador o laptop.

Para insertar tu DNIe asegúrate de que el dispositivo de lectura de smartcard este en la parte superior o inferior del lector esto con el fin de colocar de forma correcta el DNIe

Conectar tu DNIe en el lector de smartcard.

#### Paso 2 (Inicio)

Dentro de su navegador EDGE Ingresar a la Web de https://pki.reniec.gob.pe/ciudadanodigital/dnie/inicio

Hacer clic en el botón "Iniciar"

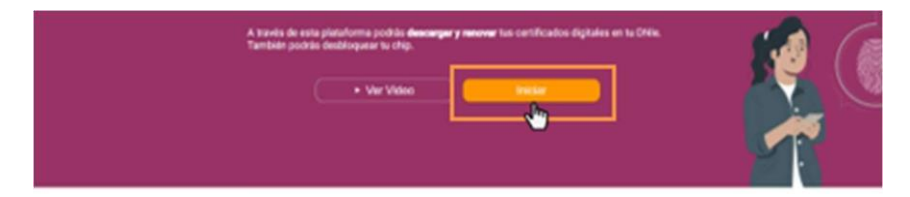

Aceptar Términos y condiciones.

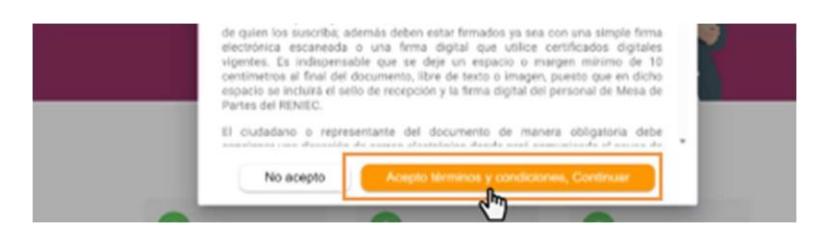

Seleccionar la opción de desbloqueo de PIN.

¿Qué queremos hacer hoy?

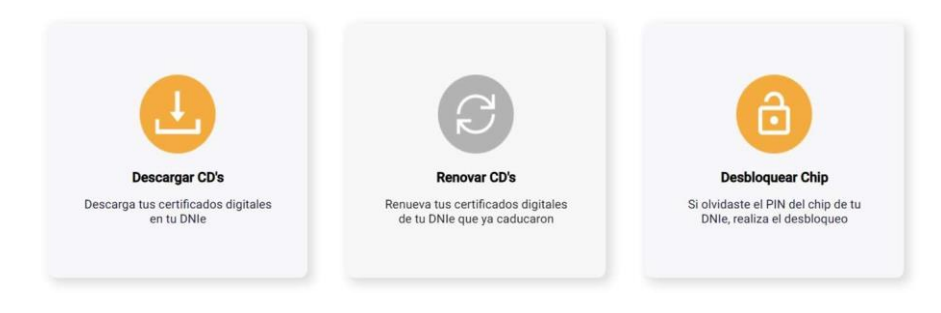

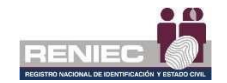

## Paso 3 (Validación de DNIe)

Ingresar el Nro. De tu DNI en donde le indique y hacer clic en continuar

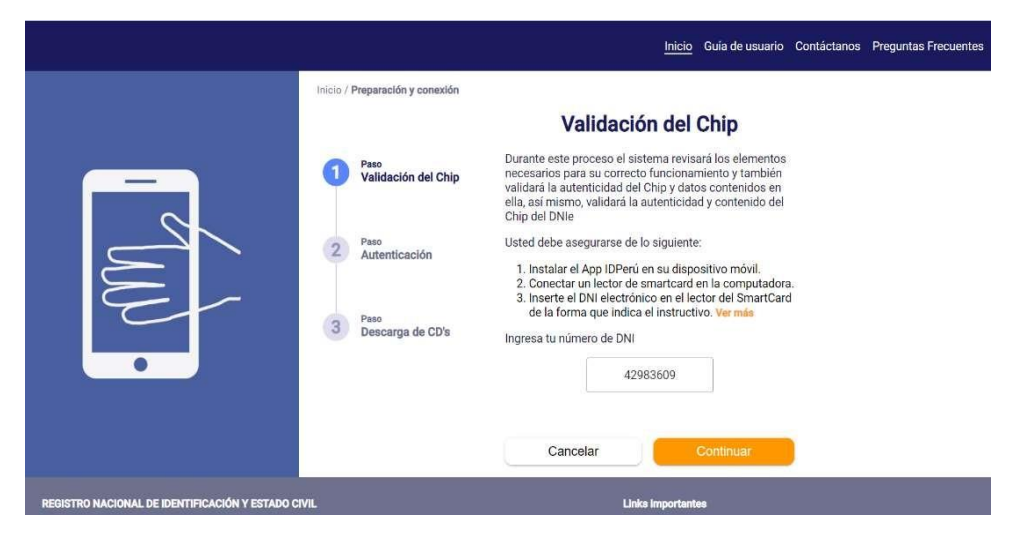

Aceptar la Descarga y Ejecutar la aplicación de validación de DNIe

| المستعمد 🛍   Ciudadano Digital                                                                                          | Inicio Guía de usuario Contáctanos Preguntas Frecuentes                                            |
|----------------------------------------------------------------------------------------------------|----------------------------------------------------------------------------------------------------|
| Founda la papicación<br>Compositando los respectos de la aplicación. Esta operación puede<br>acar varios inmitos.       |                                                                                                    |
|                                                                                                    | Cancelar Continuar                                                                                 |
| REGISTRO NACIONAL DE IDENTIFICACIÓN Y ESTADO CIVIL                                                                      | Mayor Información en:                                                                              |
| <ul> <li>Sede Central: Jr. Bolivia 109, Torre Centro Civico - Lima.</li> <li>(511) 315-2700 - (511) 315-4000</li> </ul> | Portial del Ciudadano<br>Portial de la DSCD donde están los productos y servicios de Certificado i |

Una vez validado se iniciará con el proceso de autenticación de identidad.

| Here D                                                                                                    | Inicio Guía de usuario Contáctanos Preguntas Frecuentes                                                                                                    |
|----------------------------------------------------------------------------------------------------|----------------------------------------------------------------------------------------------------|
| - CUU -                                                                                                    | Pase       Validación del Chip         Pase       Pase         Validación del Chip       Para continuar con el proceso, se verificará su identidad mediante la biometría facial haciendo uso de su smartphone en el cual tenga instalado el APP IDPerú.         Pase       Nota: Luego de presionar Continuar, desde su smartphone debe abrir el APP IDPerú y presionar INICIAR AUTENTICAR.         3       Pase         3       Pase |
| REGISTRO NACIONAL DE IDENTIFICACIÓN Y ESTADO CIVIL<br>9 Sede Central: Jr. Bolivia 109, Torre Centro Civico - Lima. | Mayor Información en:<br>Portal del Ciudadano                                                                                                    |

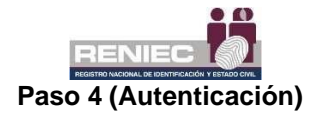

Continuar con el proceso de validación de identidad con IDPerú, abrir el aplicativo ID Perú en su equipo móvil con el que escaneará el código QR que se le mostrará en pantalla, la validación será con biometría facial (ver recomendaciones del Anexo 1).

|                                                                | - Alexandre - Alexandre - Alexandre - Alexandre - Alexandre - Alexandre - Alexandre - Alexandre - Alexandre - A | D Perú |   | gob.pe |
|----------------------------------------------------------------|----------------------------------------------------------------------------------------------------|--------|---|--------|
| Hola.<br>Escanea el código                                     | JR can tu celular                                                                                               |        |   |        |
|                                                                |                                                                                                    |        |   |        |
| Para continuar asegurati<br>ID Perú del RENIEC, pu<br>aquí par | r de tener instalada la app<br>iedes descargaría desde<br>a Android.                                            |        |   |        |
| CAN                                                            | IELAR                                                                                                    |        | _ |        |

#### Paso 5 (Desbloqueo)

Una vez validada la identidad, iniciar el proceso de **Desbloqueo de PIN** aceptando la descarga del componente.

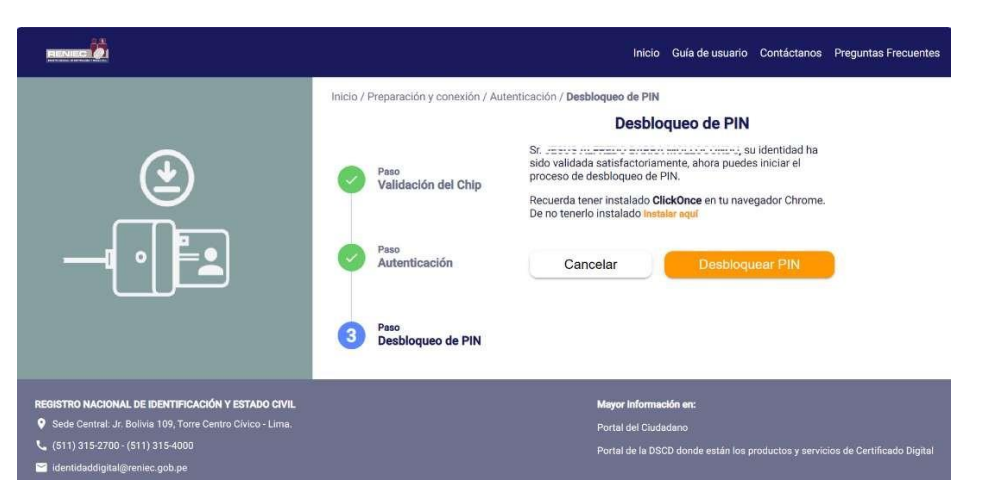

Se inicia el proceso de descarga del aplicativo, una vez concluido Ejecutar el componente de descarga.

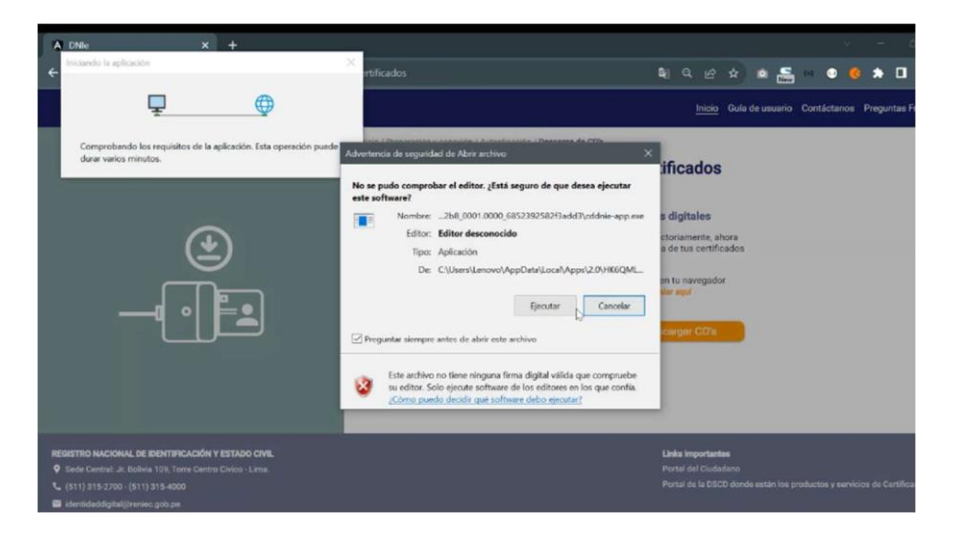

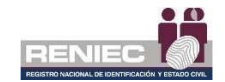

Dentro del componente de Desbloqueo se validará que se cumple con los requisitos mínimos, por lo que se procede a continuar.

| Pasos                                                                     | Verificando si su equipo cumple con los requisitos mínimos                                                                                                    | Ciudadano Digital 1.0.2 - 23/11/2023 1                                                                                                    | - ×                |
|---------------------------------------------------------------------------|----------------------------------------------------------------------------------------------------|----------------------------------------------------------------------------------------------------|--------------------|
| Verificación de requisitos     Crear PIN     S. Desbloquear o cambiar PIN | <ul> <li>Sistema Operativo Windows 7 o superior</li> <li>Java 8</li> <li>Conexión a Internet</li> <li>Servicio Web PKI</li> <li>Lector y DNIe conectados</li> </ul> | Pasos  1. Verficación de requisitos  2. Crear PIN  3. Desbloquear o cambiar PIN  FORMETICAVE de 6 números  Cepetir clave de 6 números  Cepetir clave de 6 números  Cepetir | •••                |
|                                                                           | Paso 1 de 3 Anterior Siguiente                                                                                                    | Paso 2 de 3                                                                                                    | Anterior Siguiente |

Para el desbloqueo Se deberá de ingresar un nuevo pin de 6 dígitos 2 veces

Finalmente se indicará que se realizó satisfactoriamente el cambio de PIN.

| Ξ | Ciudadano Digital 1.0.2 - 14/11/2023 09:34                                                     | -  | × |
|---|------------------------------------------------------------------------------------------------|----|---|
|   | Desbloqueo de DNIe y/o cambio de PIN realizado satisfactoriamente en:<br>DNI electrónico (42 ) |    | ] |
|   |                                                                                                |    |   |
|   |                                                                                                |    | ļ |
|   | Finaliz                                                                                        | ar |   |

# **ANEXO 1**

Consideraciones para una correcta verificación facial mediante ID Perú

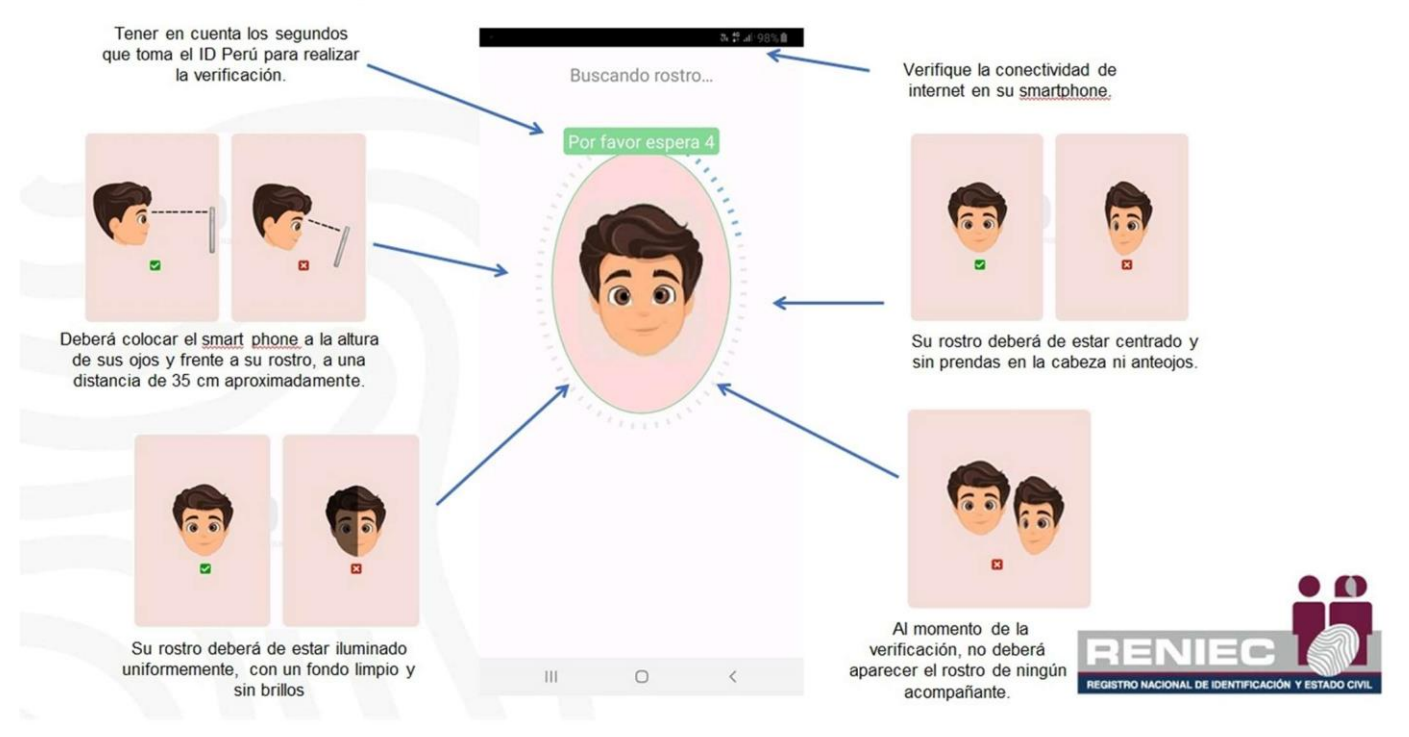